## PRIMEIRO ACESSO AVA - ALUNO

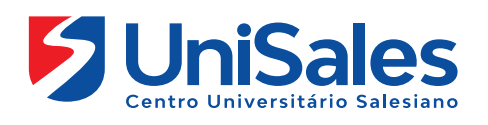

Neste primeiro contato com o Ambiente Virtual de Aprendizagem é importante que você realize a sequência de navegação conforme descrito a seguir.

Leia e pratique cada uma das ações indicadas, pois a partir de hoje seu acesso a esse ambiente deve ser frequente.

Ao acessar a Internet, digite na barra de endereços o site do UniSales – https://unisales.br/, entre na opção Portal do Aluno e selecione no menu AVA-Presencial/Semipresencial/EAD.

4 •

• LIVE

l 🗖 🛛

272

::

Caso queira acessar diretamente, segue as URLs abaixo: Presencial - https://unisales.brightspace.com/d2l/login

| PORTAL DO ALUNO 👻 EDUCADOR 👻         |                               |
|--------------------------------------|-------------------------------|
| Portal Acadêmico                     | com Portal Acadêmico Digital  |
| AVA<br>Presencial/Semipresencial/EAD | AVA                           |
| AVA PENDÊNCIAS                       | Presencial/Semipresencial/EAD |
| Manual do Calouro                    | AD AVA PENDÊNCIAS             |
| Biblioteca                           |                               |
| Calendário Acadêmico                 | Manual do Calouro             |
| Central de Carreiras                 | i blioteca                    |
| Colação de Grau                      |                               |
| APP Edu Connect                      | 59187 Acada                   |
| Portfólio Digital                    |                               |
| Webmail                              |                               |

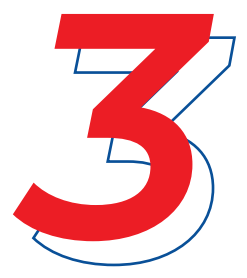

Ao acessar a página preencha os campos de matrícula e senha.

Identificação do usuário: o número da sua matricula e a senha: (o número do seu cpf)

| UniSales<br>Centro Universitário Salesiano                                           |               |
|--------------------------------------------------------------------------------------|---------------|
| Para acessar o AVA utilize no Nome do us<br>o seu número de matrícula (RA) e na sent | ha o seu CPF. |
| Nome de Usuário *                                                                    |               |
| Senha *                                                                              |               |
| Fazer Logon                                                                          |               |
| Dificuldades no acesso?<br>Clique aqui e entre em contato conosco                    |               |

Na tela principal do Ambiente Virtual (Primeira tela de acesso), você visualizará todos os projetos que está matriculado.

Clique na disciplina para visualizar os conteúdos postados pelo professor.

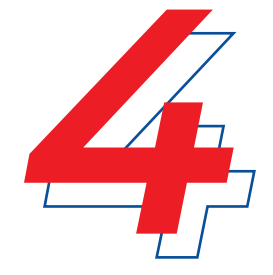

Exemplo: Projeto Integrador de Extensão 01

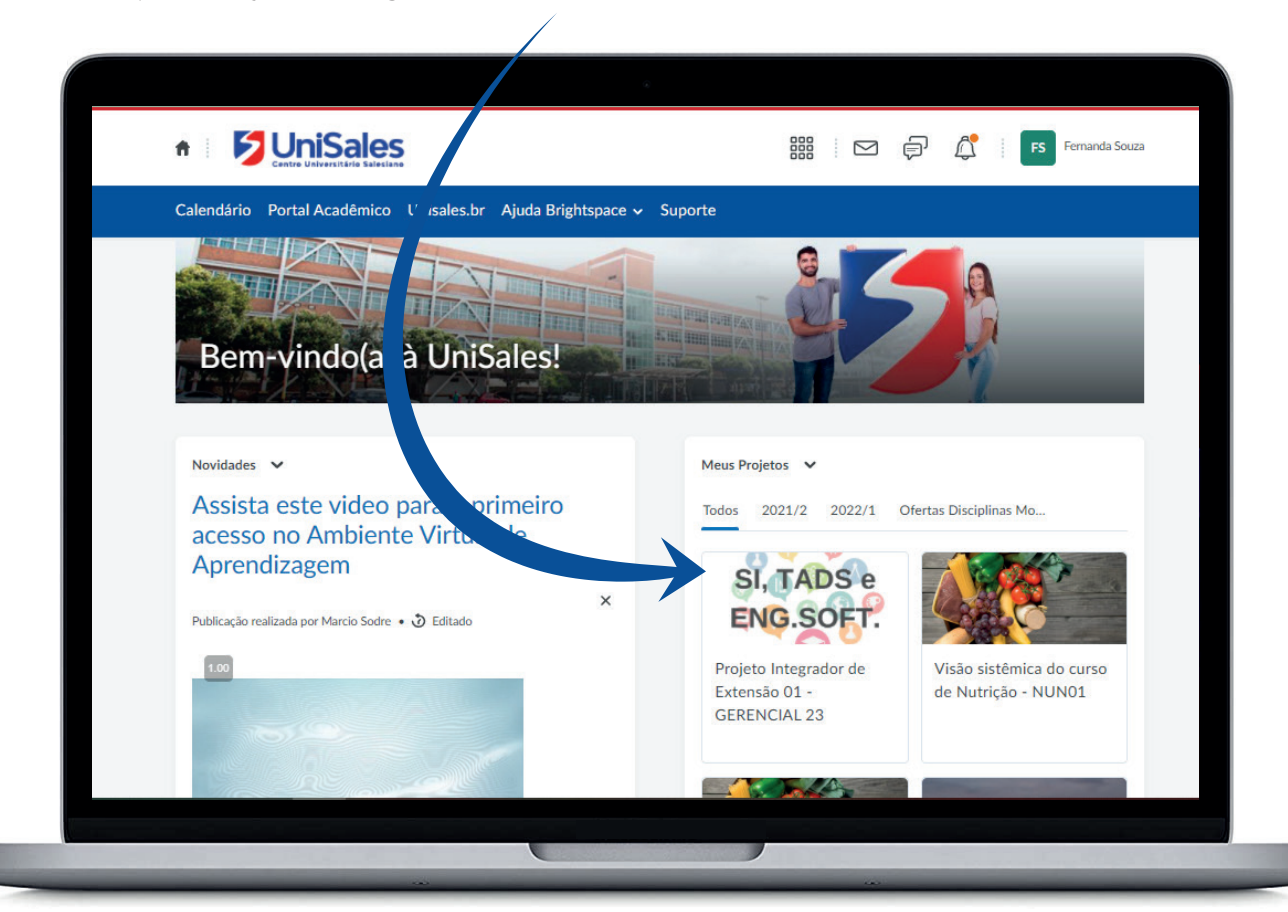

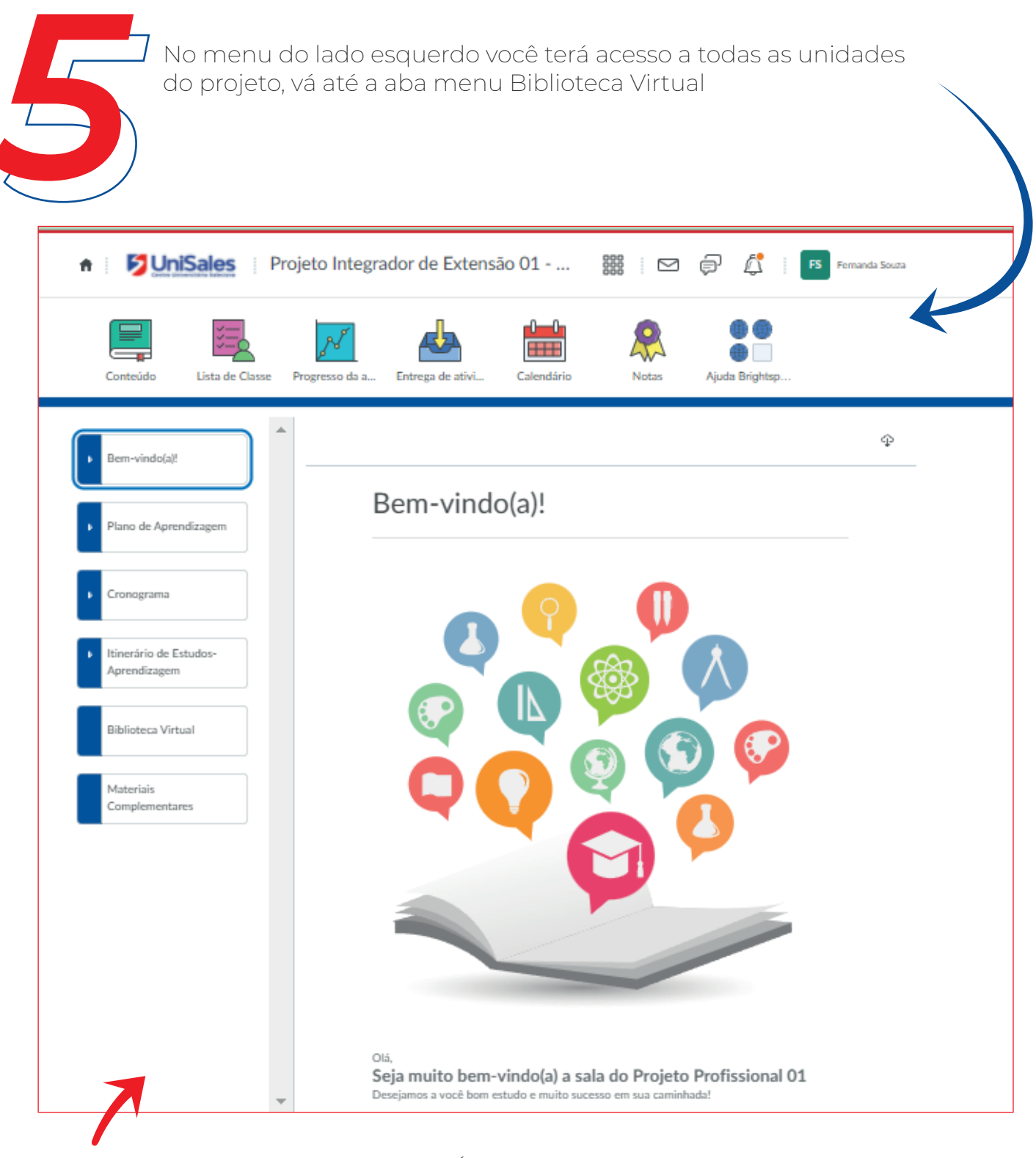

**Unidades de Aprendizagem (UA) -** É seu material de estudo e funcionam como ferramentas facilitadoras do processo de ensino aprendizagem.

Para voltar para página principal ("Primeira tela de acesso"), clique no icone casa 🛖 (canto superior esquerdo).

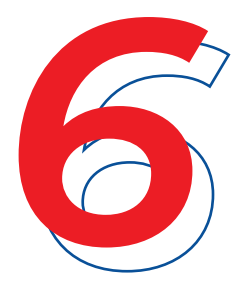

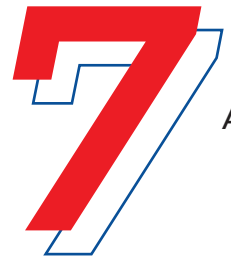

## Ao longo desta caminhada você deverá:

- Acessar frequentemente as disciplinas, pois os professores postam os materiais de estudos (unidades de estudos independentes, aulas, exercícios, trabalhos, avaliações etc.) diariamente;
- Manter os dados cadastrais atualizado;
- Ficar atento as orientações do professor seja por e-mail, mensagens, fóruns ou chats;
- Ler os e-mails e mensagens enviadas pelo coordenador de curso;
- Acompanhar a trilha de aprendizagem ou plano de ensino de cada desafio;
- Em caso de dúvidas entre em contato através do chat no site do UniSales.

Acompanhe nossas redes sociais e fique por dentro de todas as novidades.

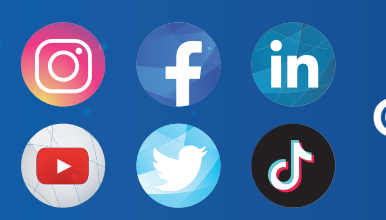

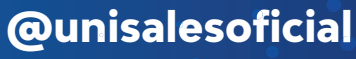

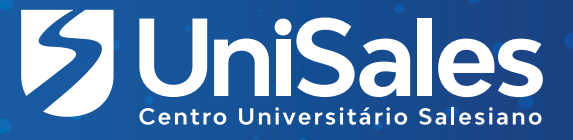